## Mensagem de erro: IE não informada., para clientes de Brasilia.

Ao se deparar com a seguinte mensagem de erro: **IE não informada**, mesmo colocando isento (sem registro no Sintegra) e o cliente for do estado de Brasilia, siga os procedimentos abaixo:

1) Acesse o endereço a seguir http://www.fazenda.df.gov.br/area.cfm?id\_area=684;

2) Consulte o CNPJ e verifique a numeração do campo CF/DF;

| ← → C 🗋 www.fazenda.df.gov.br//aplicacoes/consulta_iss_sigest/iss_acao.cfm?id_menu=4 |                                                                                            |                                                      |                           |                                         |                     |               |                    |                             |
|--------------------------------------------------------------------------------------|--------------------------------------------------------------------------------------------|------------------------------------------------------|---------------------------|-----------------------------------------|---------------------|---------------|--------------------|-----------------------------|
| Apps                                                                                 | Hermanoteu na terr                                                                         | 4 Download - Office 2                                | 🕒 Frases e Humor: Pér     | d Desprotetor.com   D                   | 🌒 COMO VER FILMES   | TechDown      | 🧼 [Resolvido] Win7 | 😻 Shingeki No Kyojin        |
|                                                                                      | 2                                                                                          | Secre<br>Fazen                                       | taria de Es<br>da do Dist | tado de<br>rito Federa<br>se            | l]<br>F             |               | Q Pesquisar        | f C 🛎 🗑                     |
|                                                                                      |                                                                                            | NICIAL A SECRETARIA                                  | SERVIÇOS SEF ATENDI       | MENTO LEGISLAÇÃO                        | TARF CONTAS PÚBLICA | S LICITAÇÕES  | MPRENSA C          | ACESSIBILIDADE<br>C A+ A A- |
|                                                                                      | Inicial > Serviços SEF > Empresa > ISS > Contribuintes - Situação Cadastral 🖧 Mapa do Site |                                                      |                           |                                         |                     |               |                    | 몹 Mapa do Site              |
| Contribuintes - Situação Cadastral                                                   |                                                                                            |                                                      |                           |                                         |                     |               |                    |                             |
|                                                                                      |                                                                                            | Menu                                                 | Identificaç               | ăo                                      |                     |               |                    |                             |
|                                                                                      |                                                                                            | Autorização para Impress<br>Documentos Fiscais - AID | ão de CNPJ<br>F Razão Soc | ial                                     |                     | CF/DF 0000000 | 0000               |                             |
|                                                                                      |                                                                                            | Contribuintes - Situação C                           | adastral Nome Fam         | asia                                    |                     |               |                    |                             |
|                                                                                      |                                                                                            | Emissor de Cupom Fiscal                              |                           |                                         |                     |               |                    |                             |
|                                                                                      |                                                                                            | Consulta                                             | Iscals -                  |                                         |                     |               |                    |                             |
|                                                                                      |                                                                                            | Livros Fiscais (autenticaç                           | ão e<br>Logradour         | D 1001000000000000000000000000000000000 |                     |               |                    |                             |
|                                                                                      |                                                                                            | Perguntas frequentes                                 | Telefone                  |                                         |                     |               |                    |                             |
|                                                                                      |                                                                                            | Procuração eletrônica ¿ c<br>recibos                 | onsulta                   |                                         |                     |               |                    |                             |
|                                                                                      |                                                                                            | Utilização e cessação de s                           | sistema Informaçõ         | es Complementares                       |                     |               |                    |                             |
|                                                                                      |                                                                                            | Verificação de débitos                               | Atividade<br>Econômica    |                                         |                     |               |                    |                             |
|                                                                                      |                                                                                            |                                                      | Atividade<br>Secundári    | 1                                       |                     |               |                    |                             |

3) Acesse a rotina 302 - Cadastrar Cliente e clique Manutenção de registro;

4) Preencha os filtros conforme necessidade e clique Pesquisar;

5) Selecione o cliente desejado e clique duas vezes;

6) Preencha o campo Insc. Est./Produtor na caixa 02 - Dados Cadastrais;

7) Clique Salvar.